### 9. RECETTES

On peut mettre en place des recettes pour les différents comportements de mélange dans le projet d'agitateur. Il est possible de transmettre plusieurs variables simultanément à la commande.

#### 9.1 Déterminer les espaces de données

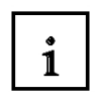

i

Pour la transmission de paquets de données avec synchronisation, il est nécessaire de déterminer des emplacements de données dans la commande des espaces de communication.

Les paquets de données sont écrits dans cet espace mémoire d'adresse de la commande ou lus depuis. Il est ainsi vérifié que la transmission est fiable et un avertissement système apparaît pour vous informer du bon déroulement de la transmission, ou de son échec.

L'espace de données dispose d'une longueur de 5 mots et a la structure suivante :

| Mot 1 | Numéro de recette actuel (1 – 999) |  |
|-------|------------------------------------|--|
| Mot 2 | Numéro de paquet (1 – 65535)       |  |
| Mot 3 | Réservé                            |  |
| Mot 4 | Statut de la transmission          |  |
| Mot 5 | Réservé                            |  |

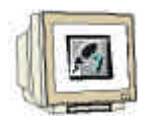

- 1. Double-cliquez sur **Zones de communication**.
- 2. Créez un tampon de données et utilisez l'adresse MW86.
- 3. Fermez la boîte en cliquant sur OK.

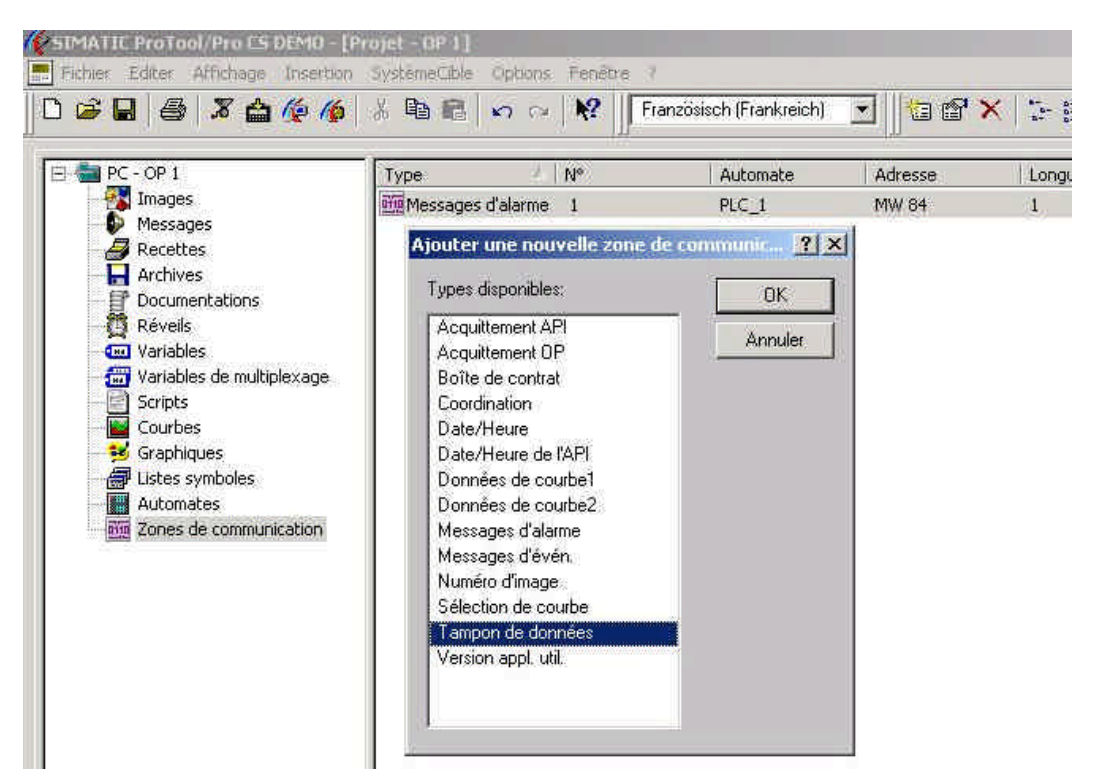

#### 9.2 Créer une recette

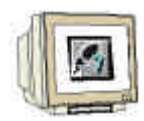

- 1. Revenez aux recettes de la fenêtre projet et créez une nouvelle recette.
- 2. Insérez les variables d'objectifs des 3 citernes.
- 3. Fermez la fenêtre en cliquant sur **OK**.
  - 4. Changez dans les **Propriétés** de la recette sous l'onglet Généralités le nom en "**Mélangeur**" et décochez la case **Variables hors ligne** dans l'onglet Options.

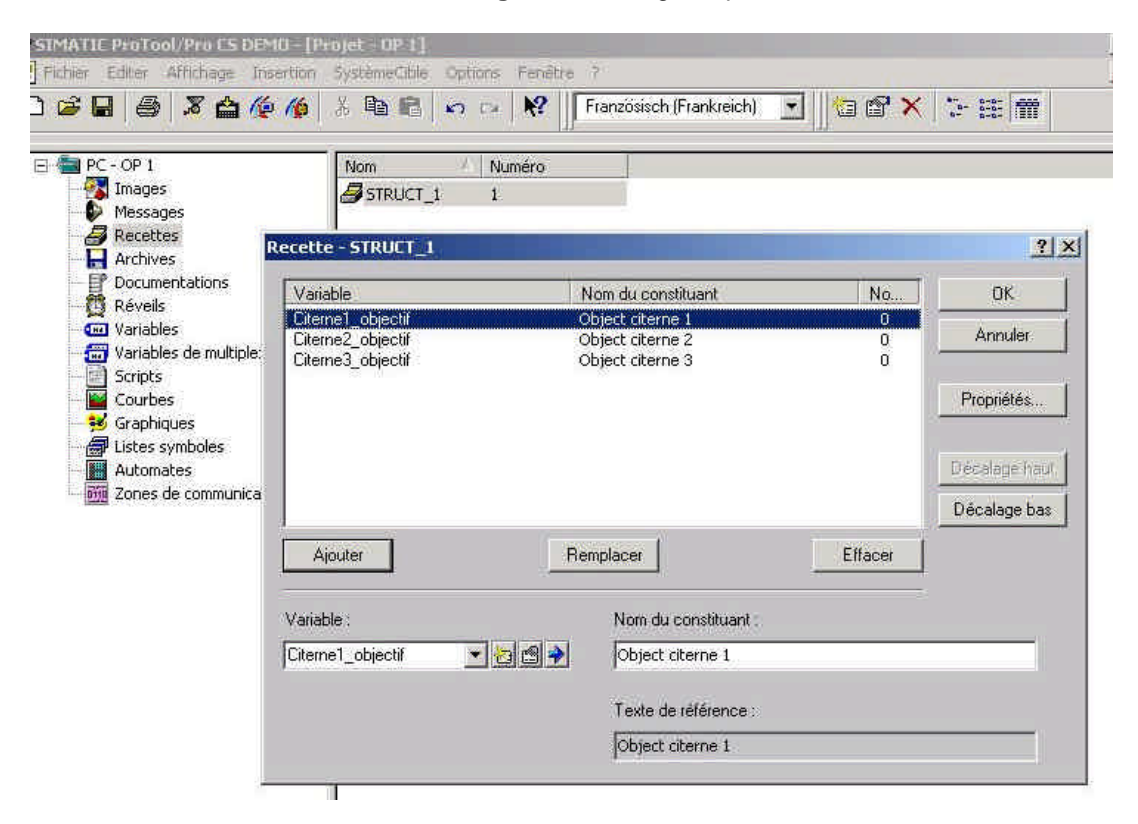

#### 9.3 Générer des images

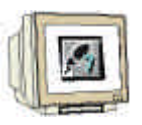

- 1. Créez deux nouvelles images avec les noms "Récipient" et "Admission"
- Insérez dans l'image de base le bouton "Objectif" pour pouvoir commuter vers la fenêtre image "Récipient".

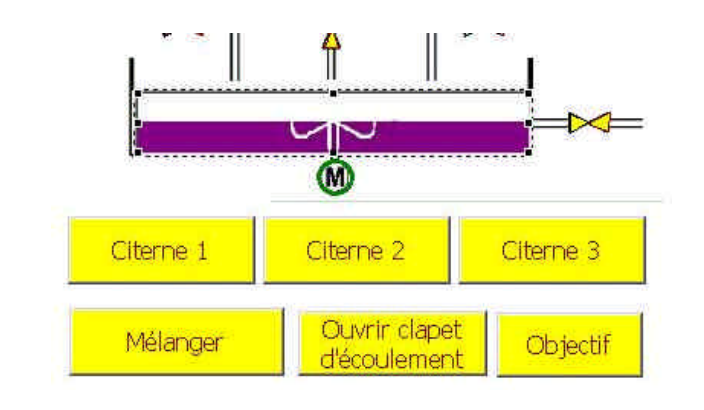

#### 9.4 Saisie Image

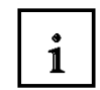

On a la possibilité de saisir les différentes recettes dans la saisie de l'image.

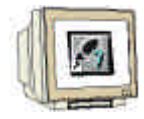

- 1. Appuyez sur le bouton Afficheur de recette et déplacez la fenêtre.
- 2. Sélectionnez sous l'onglet « Généralités » la recette "Mélange" en tant que "Nom de recette fixée :" dans la fenêtre d'afficheur de recette.
- 3. Choisissez sous l'onglet « Affichage » les paramètres correspondants.
- 4. Fermez la fenêtre avec **OK**.
- 5. Créez le bouton "Retour" pour revenir à l'image "Recette".

| Citerne1                                                                               | <0000                                                | MELANGEUR                                                                                                    | Citerne3  | <0000 |
|----------------------------------------------------------------------------------------|------------------------------------------------------|----------------------------------------------------------------------------------------------------|-----------|-------|
| Citerne2                                                                               | <0000                                                |                                                                                                    | Récipient | <0000 |
|                                                                                        | Nom de r                                             | ecette :                                                                                                    | Nº:       |       |
|                                                                                        | Nom d'er                                             | registrement :                                                                                                    | N°:       |       |
| icheur de re                                                                           | cette                                                |                                                                                                    | •         |       |
| Fonction<br>Généralités                                                                | is   Pi<br>; Afficha                                 | osition   Nom   Validation<br>ge   Police   Couleur   Attribu                                                                            | ts        |       |
| Boutons pr<br>Nouve<br>Enregis<br>Effacer<br>de l'AP<br>vers l'A<br>Alignen<br>Enregis | our:<br>au<br>strer<br>I<br>PI<br>nent<br>strer sous | Affichage :<br>Quadrillage<br>3D<br>Vitilisation en ligne du clavier<br>Afficher numéros<br>Afficher la ligne d'état<br>Afficher libellé | Retr      | our   |
| Largeur du J                                                                           | focus :                                              | 1 -                                                                                                    |           |       |
|                                                                                        |                                                      |                                                                                                    |           |       |
|                                                                                        |                                                      |                                                                                                    |           |       |
|                                                                                        |                                                      | OK Annuler Accept                                                                                                    | ter       |       |
|                                                                                        |                                                      |                                                                                                    |           |       |

#### 9.5 Image Récipients

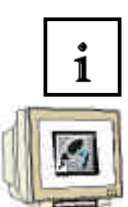

On choisit dans l'image récipients les recettes saisies et on les transmet à la commande.

- 1. Créez un bouton pour le passage à l'image "Admission".
- 2. Créez un bouton pour le retour à l', image de base ".
- 3. Cliquez sur le bouton Afficheur de recette et déplacez la fenêtre.
- 4. Choisissez dans la fenêtre Afficheur de recette sous l'onglet « Généralités » le nom de recette "Mélangeur".
- 5. Décochez les cases "Afficher Tableau" et "Autoriser Edition".
- 6. Modifiez dans l'onglet « Affichage » les paramètres correspondants pour les boutons et les affichages.
- 7. Fermez la fenêtre avec OK.

| Nomic | Fonctions<br>Généralités                                                                                     | Affichage | Nom<br>Police   0                                                   | Validation<br>Couleur Attributs                                     |  |
|-------|----------------------------------------------------------------------------------------------------|-----------|---------------------------------------------------------------------|---------------------------------------------------------------------|--|
|       | Boutons pour :<br>Nouveau<br>Enregistrer<br>Effacer<br>de l'API<br>Vers l'API<br>Alignement<br>Enregistrer s | ous       | Affichage :<br>Quadrilla<br>3D<br>Vilisatio<br>Afficher<br>Afficher | ge<br>n en ligne du clavier<br>numéros<br>la ligne d'état<br>ibellé |  |
| Barre | Largeur du focus                                                                                             | 1.        |                                                                     |                                                                     |  |

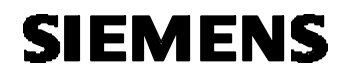

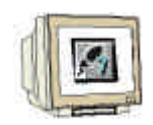

- 8. Créez les boutons "Remplir les citernes".
- 9. Saisissez les fonctions "Edition de bits" sur Appui pour les variables afin de remplir les citernes.
- 10. Fermez la fenêtre en cliquant sur OK.
- 11. Enregistrez et générez votre projet.

| Citerne1                                                                        | <0000                                                                         | MELANGEUR                                                               | ł                                                                   | Citerne3<br>Résiment                                                                                                    | <0000              |
|---------------------------------------------------------------------------------|-------------------------------------------------------------------------------|-------------------------------------------------------------------------|---------------------------------------------------------------------|----------------------------------------------------------------------------------------------------|--------------------|
|                                                                                 | Nom de r                                                                      | ecette :                                                                |                                                                     |                                                                                                    | ~~~~               |
|                                                                                 | Nom d'en                                                                      | registrement :                                                          |                                                                     |                                                                                                    |                    |
|                                                                                 |                                                                               |                                                                         |                                                                     |                                                                                                    |                    |
|                                                                                 | Barre d'é                                                                     | at                                                                      | 20                                                                  |                                                                                                    |                    |
| Cré<br>rece                                                                     | éer<br>ette                                                                   | Remplir le<br>citernes                                                  | es                                                                  | Ret                                                                                                    | our                |
| Bouton<br>Position<br>Généralités<br>fonctions séler                            | Nom<br>Police C                                                               | ? ×   Texte d'aide Validation   ouleur Attributs   Fonctions   nement : | Choix d'objets<br>Bascul<br>Calcule<br>Calcule<br>Clavier<br>Diagno | er<br>er<br>sytic                                                                                                    |                    |
| Appuyer (3)<br>Mise_a_1<br>Bit:<br>Mise_a_1<br>Bit:<br>Mise_a_1<br>Bit:<br>Bit: | _un_bit<br>Citerne1_int<br>_un_bit<br>Citerne2_int<br>_un_bit<br>Citerne3_int | Paramètres<br>Effacer                                                   | D Edition<br>Mis<br>Mis<br>Mis<br>Mis<br>Mis<br>Mis<br>Enregis      | de bits<br>se_à_0_bit_dans_varia<br>se_à_1_bit_dans_varia<br>se_à_1_ou_0_bit_dan<br>se_à_1_ou_0_un_bit<br>se_à_1_un_bit<br>strement | able<br>s_variable |
| , afficher les                                                                  | s fonctions selection                                                         | Décalage haut<br>Décalage bas                                           | Donne la valeu<br>type BOOL                                         | r 1 (TRUE) à une varia                                                                                                    | able de 🔺          |
|                                                                                 | - sharene gorootion                                                           |                                                                         | << Ajouter                                                          |                                                                                                    | Nouveau            |

### 9.6 Saisir les recettes

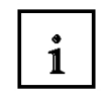

La saisie des différentes recettes est effectuée pendant l'exécution (Runtime).

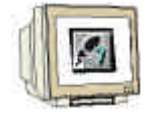

- 1. Lancez **ProTool/Pro RT**.
- 2. Cliquez sur le bouton « Objectif » de l'image de base.

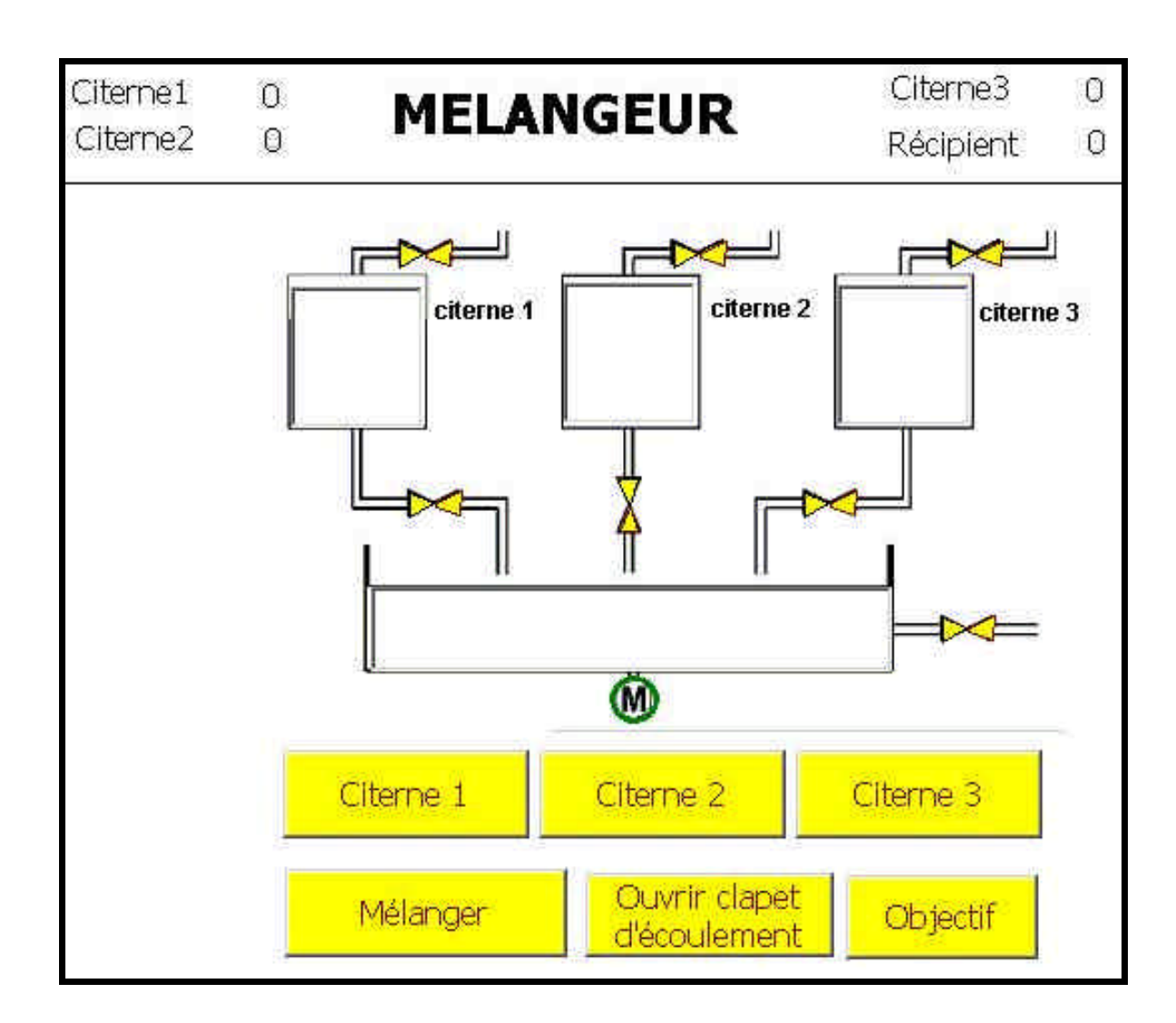

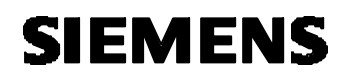

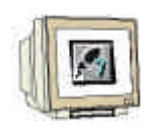

3. Appuyez sur le bouton "**Créer recette**" dans l'image recette.

| Citerne1 | 0      | MELANGELIP       | Citerne3  | 0  |
|----------|--------|------------------|-----------|----|
| Citerne2 | 0      | MEERIGEOR        | Récipient | 0  |
|          | Nom de | e recette :      |           |    |
|          | STRUCT | _1               | *         |    |
|          | Nom d' | enregistrement : |           |    |
|          | 1      |                  | <u> </u>  |    |
|          |        |                  |           |    |
|          |        |                  |           |    |
|          |        |                  |           |    |
|          |        |                  |           |    |
|          | Prêt   |                  |           |    |
| Cré      | or     | Remplir les      | 1000      |    |
| rece     | ette   | citernes         | Reto      | ur |

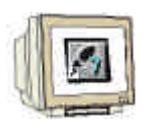

4. Saisissez les différents paquets de données.

|      | Citerne1 | Citerne2 | Citerne3 |
|------|----------|----------|----------|
| MIX1 | 200      | 400      | 600      |
| MIX2 | 300      | 500      | 400      |
| MIX3 | 250      | 450      | 500      |
| MIX4 | 200      | 500      | 500      |
| MIX5 | 300      | 300      | 600      |

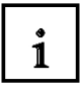

On va saisir les valeurs du tableau. Après chaque saisie, on appuie sur la touche ENTREE. Une fois la saisie d'un paquet de données terminée, cliquez sur l'icône Enregistrer.

| Citerne1<br>Citerne2 | 0            | MELANGEU         | JR     | Citerne3<br>Récipient | 0<br>0 |
|----------------------|--------------|------------------|--------|-----------------------|--------|
| •                    | Nom de       | e recette :      |        | Nir !                 |        |
|                      | STRUCT       | _1               |        | 1                     |        |
|                      | '<br>Nom d'  | enreaistrement : |        | Nr.:                  |        |
|                      | Mélange      | 1                |        | • 1                   |        |
|                      | Nom d'ent    | rée              | Valeur |                       |        |
|                      | Objectif cit | terne 1          |        | 200                   |        |
|                      | Objectif cit | erne 2<br>erne 3 |        | 400                   |        |
|                      | Prêt         | ×                |        |                       |        |
| Cre                  | Prêt         | Remplir          | les    |                       |        |

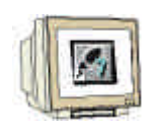

5. Dans l'image recette choisir "Mélange 4" et cliquer sur "Remplir les citernes".

On peut choisir ici les différents procédés de mélange.

| Citerne1 | 0           | MELANGEUR            | Citerne3  | 0  |
|----------|-------------|----------------------|-----------|----|
| Citerne2 | 0           |                      | Récipient | 0  |
| -        | Nom de      | e recette :          |           |    |
|          | STRUCT      | _1                   | •         |    |
|          | Nom d'      | enregistrement :     |           |    |
|          | Mélange 4   | 5                    | <b>_</b>  |    |
|          |             |                      |           |    |
|          |             |                      |           |    |
|          |             |                      |           |    |
|          |             |                      |           |    |
|          | Lecture     | du paquet de données |           |    |
|          |             |                      |           |    |
| Cre      | éer<br>otto | Remplir les          | Reto      | ur |
| Teo      | ette        | citernes             |           |    |

### 9.7 Les réservoirs sont remplis selon l'objectif

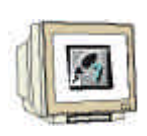

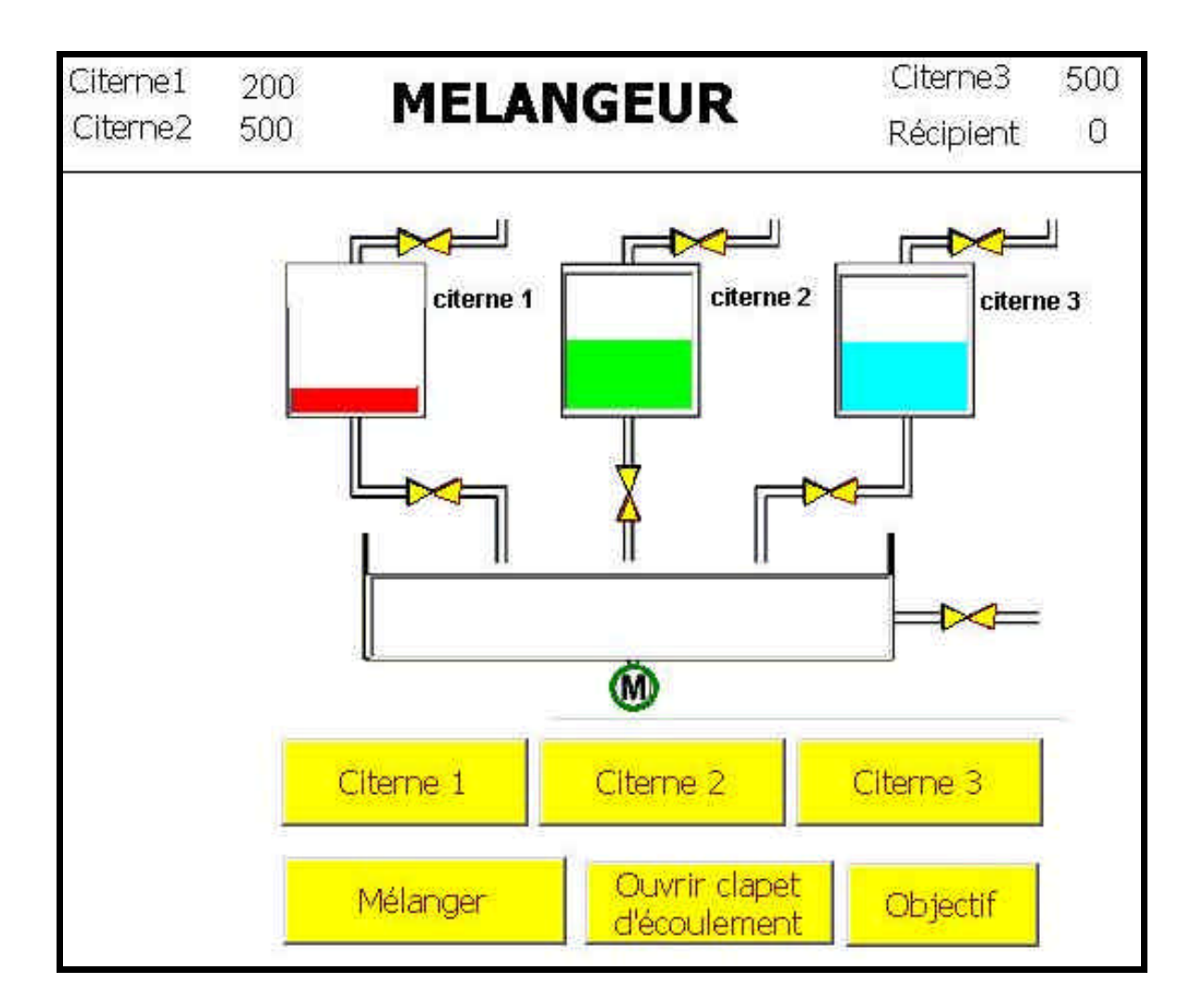

### 10. PROGRAMME DE COMMANDE

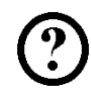

OB1 : Mélangeur

Réseau 1 : Compteur de déroulement pour citerne 1

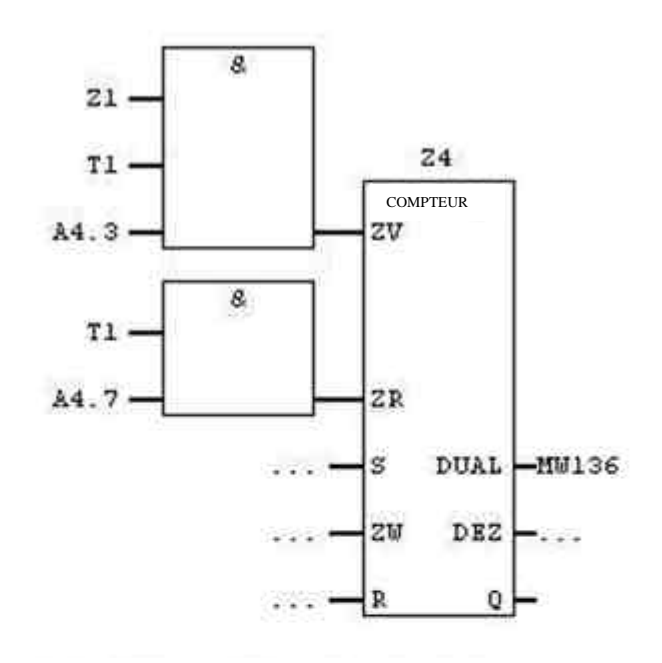

Réseau 2 : Compteur de déroulement pour citerne 2

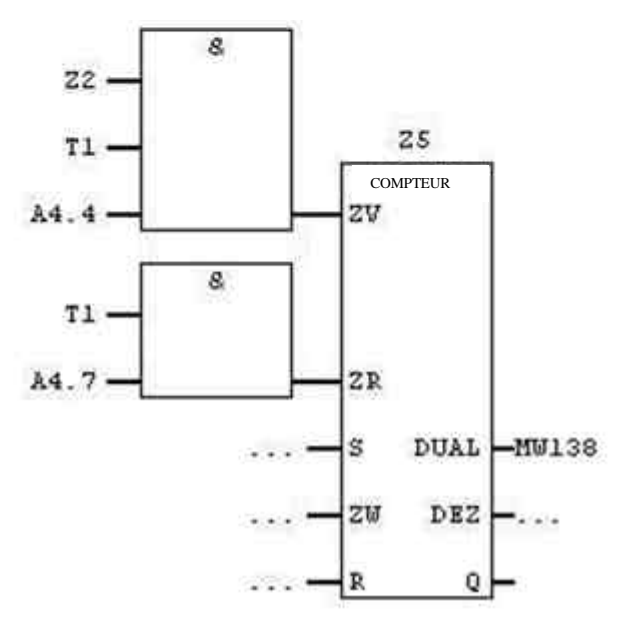

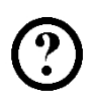

Réseau 3 : compteur de déroulement pour la citerne 3

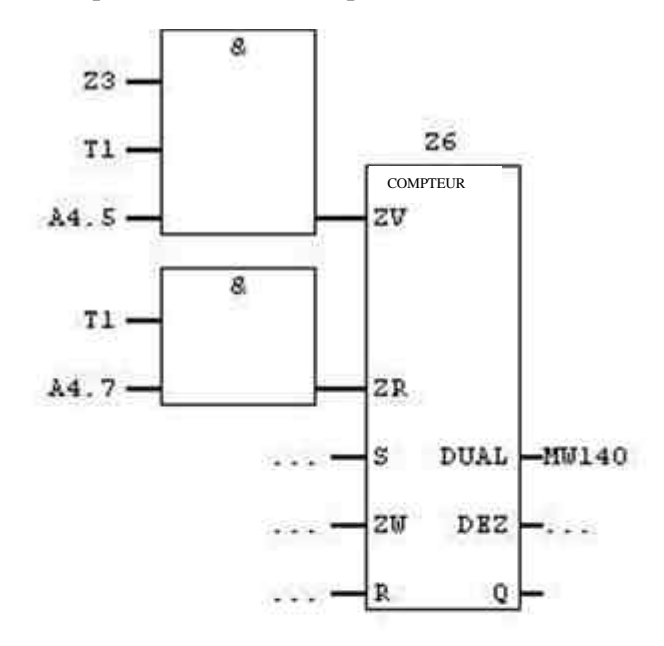

Réseau 4 : Déterminer la quantité écoulée

| L  | MG | 136 |
|----|----|-----|
| L  | MU | 138 |
| +I |    |     |
| L  | MU | 140 |
| +I |    |     |
| T  | MU | 134 |
|    |    |     |

 $\label{eq:result} R\acute{e}seau~5: R\acute{e}initialiser~le~clapet~d'admission~du~r\acute{e}cipient~\acute{e}coul\acute{e}$ 

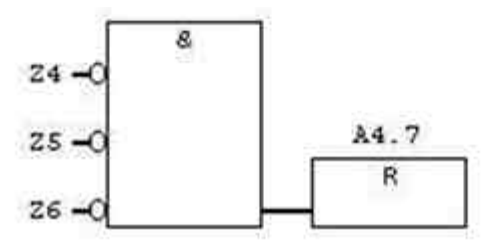

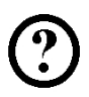

Réseau 6 : Compteur niveau remplissage citerne 1

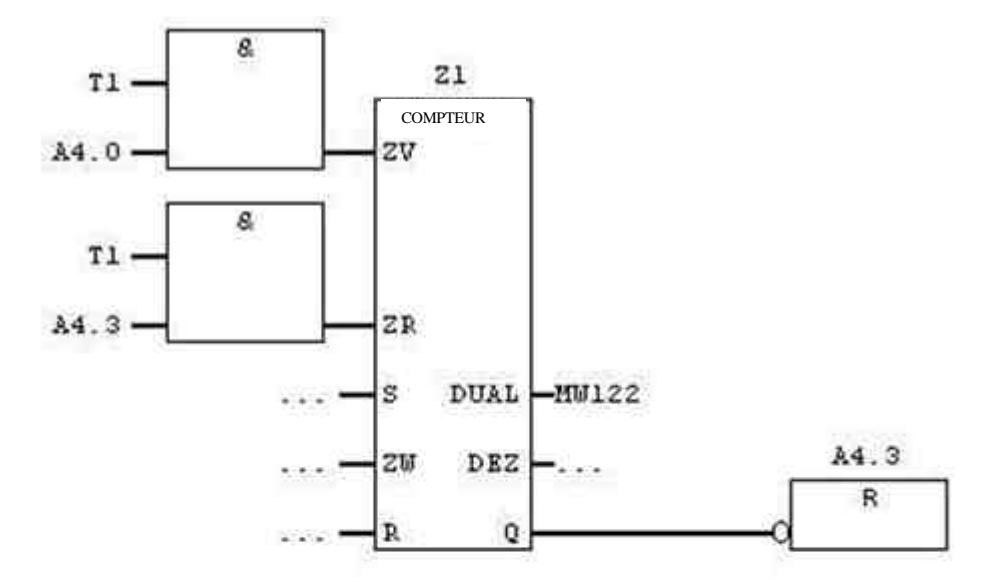

Réseau 7 : Compteur niveau remplissage citerne 2

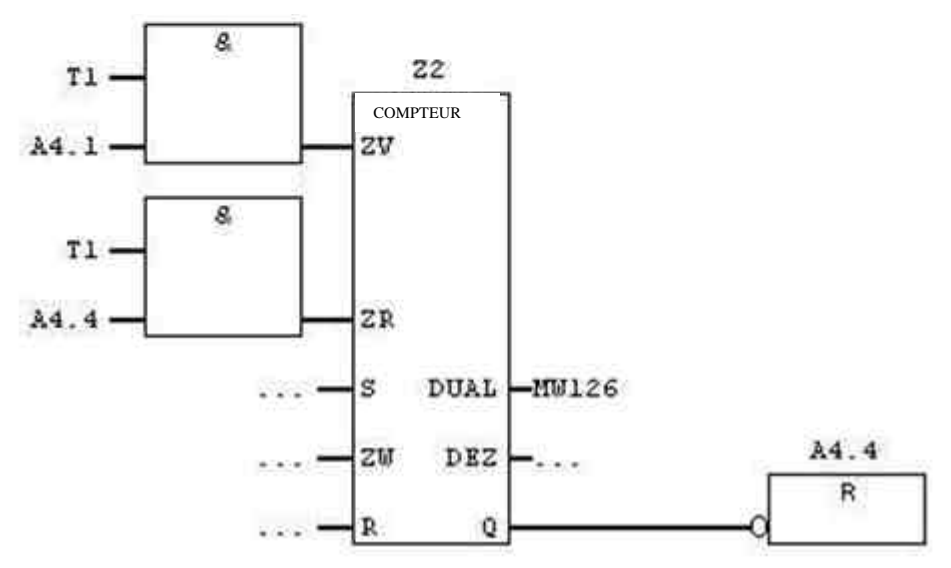

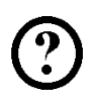

Réseau 8 : Compteur niveau remplissage citerne 3

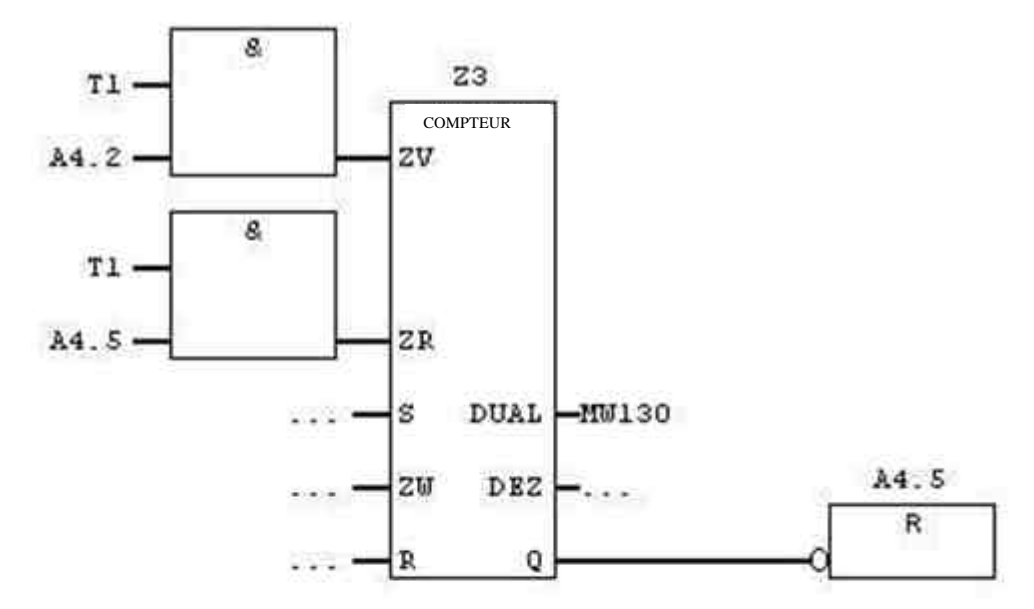

Réseau 9 : Objectif remplissage citerne 1

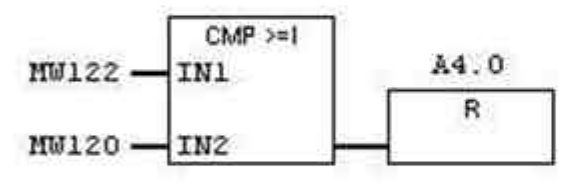

Réseau 10 :Objectif remplissage citerne 2

| MW126 -        | CMP >=1<br>IN1 | A4.1 |
|----------------|----------------|------|
| 00.0011070-017 | 10100481 II.   | R    |
| MW124 -        | IN2            |      |

Réseau 11 : Objectif remplissage citerne 3

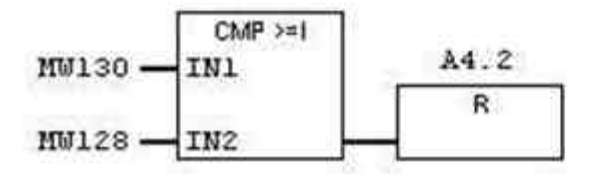

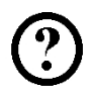

Réseau 12 : Compteur pour la liste graphique mélangeur

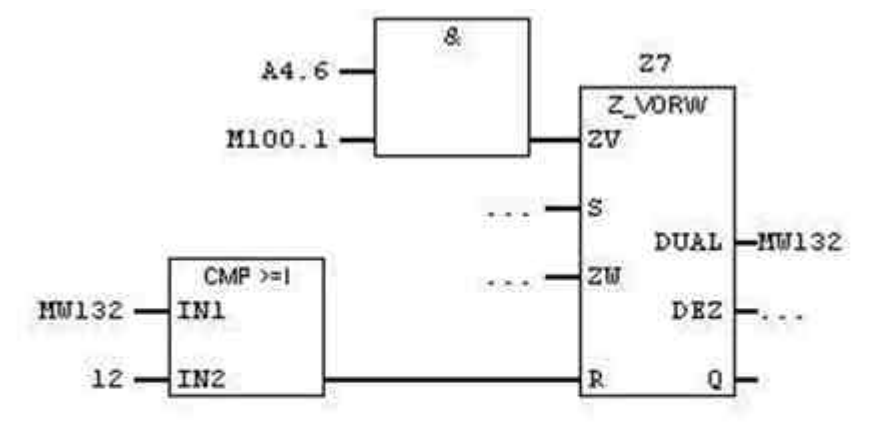

Réseau 13 : Horloge 100Hz (doit toujours être le dernier réseau)

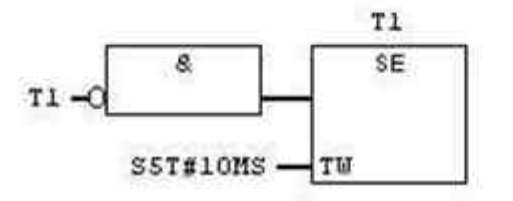